表の編集

# A:野線ツールバーを使って、表を編集してみよう

| 雪文書1 - Microsoft Word                                              |                                                                                                    |                   |
|--------------------------------------------------------------------|----------------------------------------------------------------------------------------------------|-------------------|
| : ファイル(E) 編集(E) 表示(V) 挿入(0) 書式                                     |                                                                                                    | 問を入力してください 👻 🗙    |
| · 」                                                                |                                                                                                    |                   |
| L 8 6 4 2 2                                                        | 4 6 8 10 12 14 16 18 20 22 24 26 28 30 32 34 36 38 40 <u>.</u> 42 44 4                                                                                     | 46 48             |
| L<br>・<br>・<br>・<br>・<br>・<br>・<br>・<br>・<br>・<br>・<br>・<br>・<br>・ | 4 6 9 10 12 14 16 18 20 22 24 26 28 30 32 34 36 38 40 42 44 4<br>歴書 → 平成□年□月□□日現在。<br>ぶな。<br>○<br>○<br>○<br>○<br>○<br>○<br>○<br>○<br>○<br>○<br>○<br>○<br>○ |                   |
| <u> </u>                                                           | 年○ 月○ 学歴・職歴(各別にまとめて書く)○ ○                                                                                                    | Q<br>T            |
| ■ □ □ □ □ □ ○ □ <<br>  図形の調整(D) + ↓   オートシェイブ(D) + \ ヽ             | □ ○ ⊵ @ 4 ☆ 8 & ≫ • ∠ • A • ≡ ☴ 렆 ■ @ .                                                                                                    | >                 |
| 1 ページ 1 セクション 1/1 (f                                               | 置行桁 記録 変更 拡張 上書 日本語  🔐                                                                                                    | ) あ般 🗳 🥔 😰 Сарь 🗧 |
| 【罫線ツール/<br><mark>罫線</mark><br>[] ~ []                              | <ul> <li>&lt; ]</li> <li></li></ul>                                                                                                    |                   |
| 罫線ツール/<br>変更を行うこ                                                   | バーを使って、セルの結合・分割、文字の配置、罫線<br>ことが出来ます。                                                                                                    | . <i>•</i>        |

#### B:作成する表の確認

| フリガナ |   |        | FD |
|------|---|--------|----|
| 氏 名  |   |        |    |
| 住 所  | ₸ |        |    |
| 電話番号 |   | E·MAIL |    |
| 備考   |   |        |    |

### C:表を挿入しましょう

1. 表を選択しましょう。

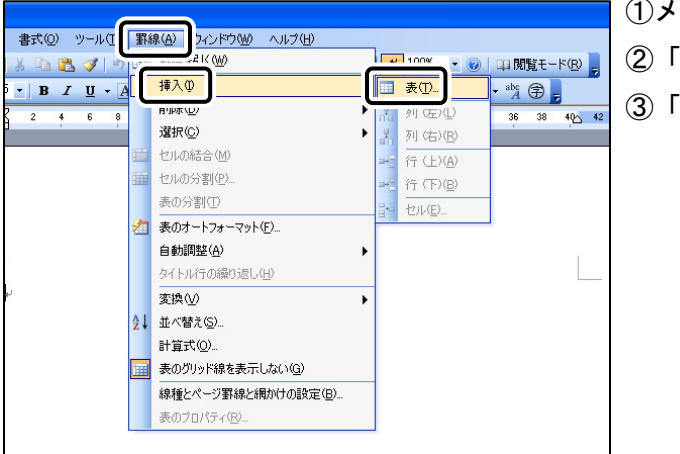

(1)メニューバーの「罫線」をクリック
 ②「挿入」をポイント
 ③「表」をクリック

5行2列の表を挿入しましょう。

| 表の打                     | ₹入                                          |                     | ①「表の挿入」ダイアログボックスが   |
|-------------------------|---------------------------------------------|---------------------|---------------------|
| 表のサ                     | イズ                                          |                     | 表示                  |
| 列勝                      | t( <u>C</u> ):                              | 2                   | ②「列数」を「2」、「行数」を「5」に |
| 行数                      | ( <u>R</u> ):                               | 5                   | 設定                  |
| 自動調                     | 調整のオブション                                    |                     | ③「OK」をクリック          |
| <ul> <li>● 列</li> </ul> | 间の幅を固定する(₩):                                | 自動 🛟                |                     |
| 0                       | モ子列の幅に合わせる(E)<br>フィンドウ サイズに合わせる( <u>D</u> ) |                     |                     |
| 表の書                     | 拭:表(格子) オー                                  | トフォーマット( <u>A</u> ) |                     |
|                         |                                             |                     |                     |
|                         |                                             |                     |                     |
| 🔲 <del>サ</del> -        | イズと自動調整の設定を既定値と                             | :して保存する( <u>S</u> ) |                     |
|                         | ОК                                          | キャンセル               |                     |

3. 表が挿入されます。

### D:範囲選択の仕方を確認しましょう

1. セルの左端をクリックし、セルを範囲選択してみましょう。

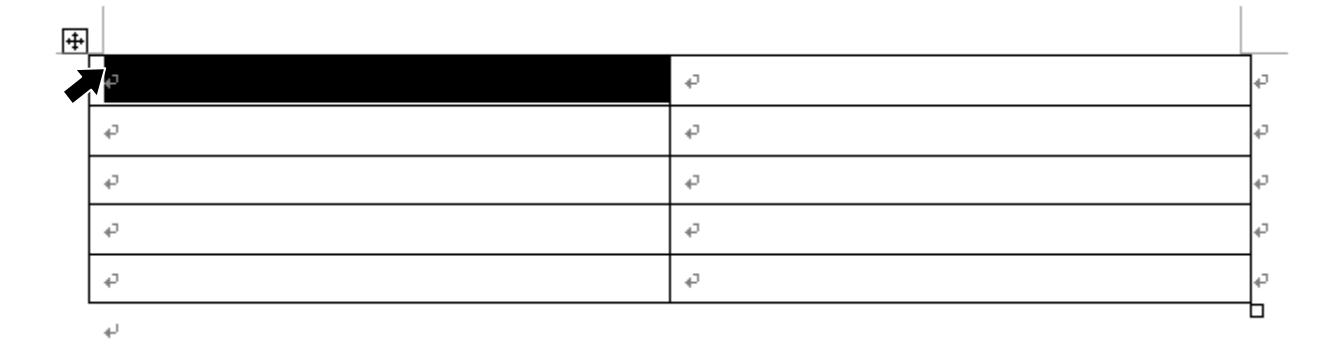

2. 行の左余白をクリックし、行を範囲選択してみましょう。

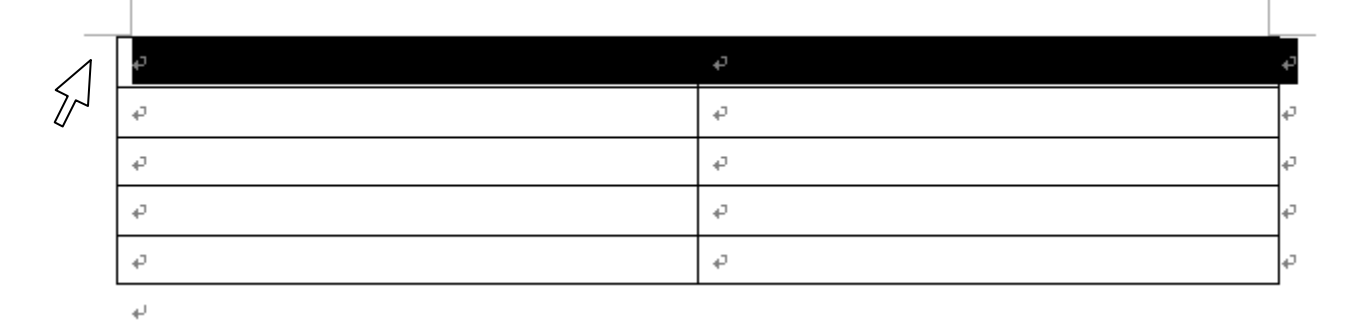

#### 3. 列の上部をクリックし、列を範囲選択してみましょう。

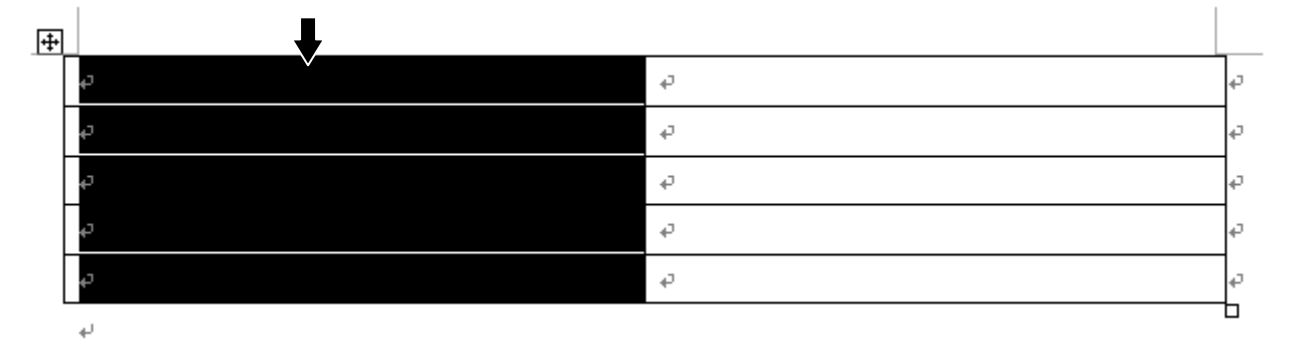

4. 表の移動ハンドルをクリックし、表全体を範囲選択してみましょう。

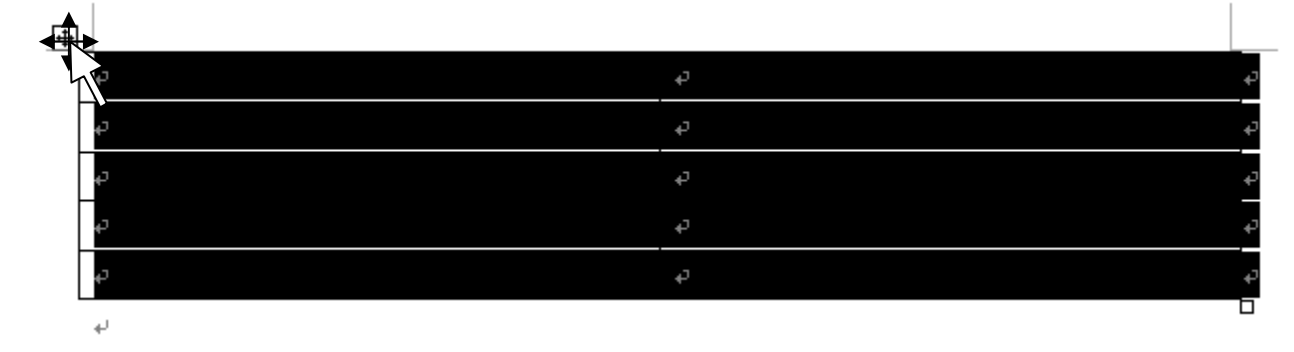

#### D:表の大きさを変更しましょう

1. 表を大きくします。
 ①表内へマウスポインタを移動
 ②表右下のハンドルをポイント
 ③下へドラッグ

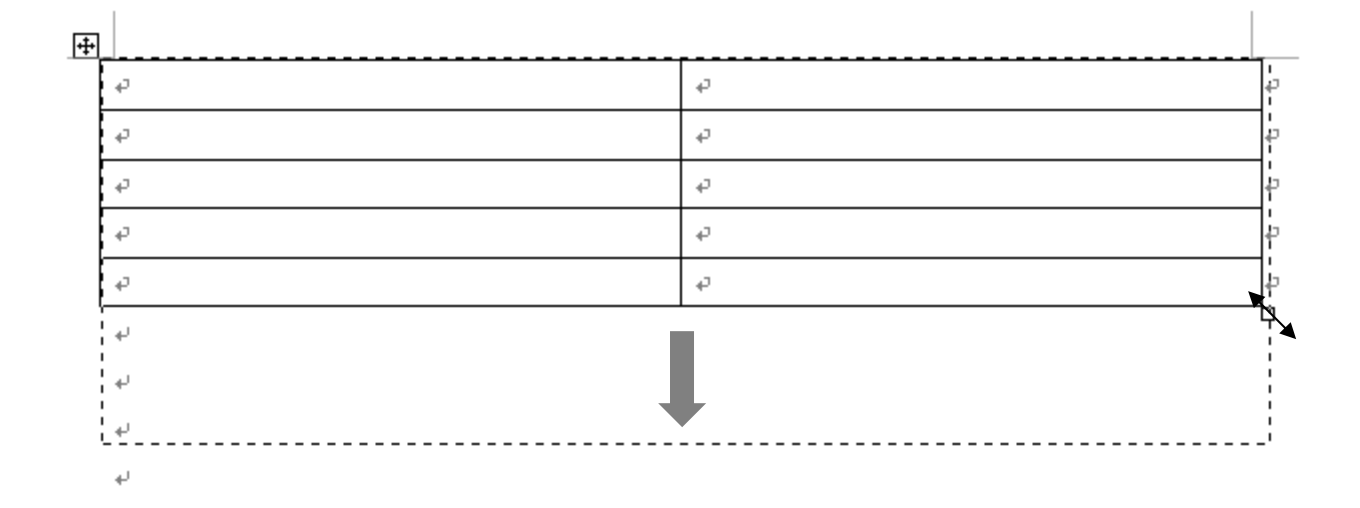

## E: 罫線を移動しましょう

1. 真ん中の罫線を左にドラッグしましょう。
 ①縦の罫線の上にマウスポインタを移動
 ②マウスポインタの形が ▲ に
 ③罫線を左にドラッグ

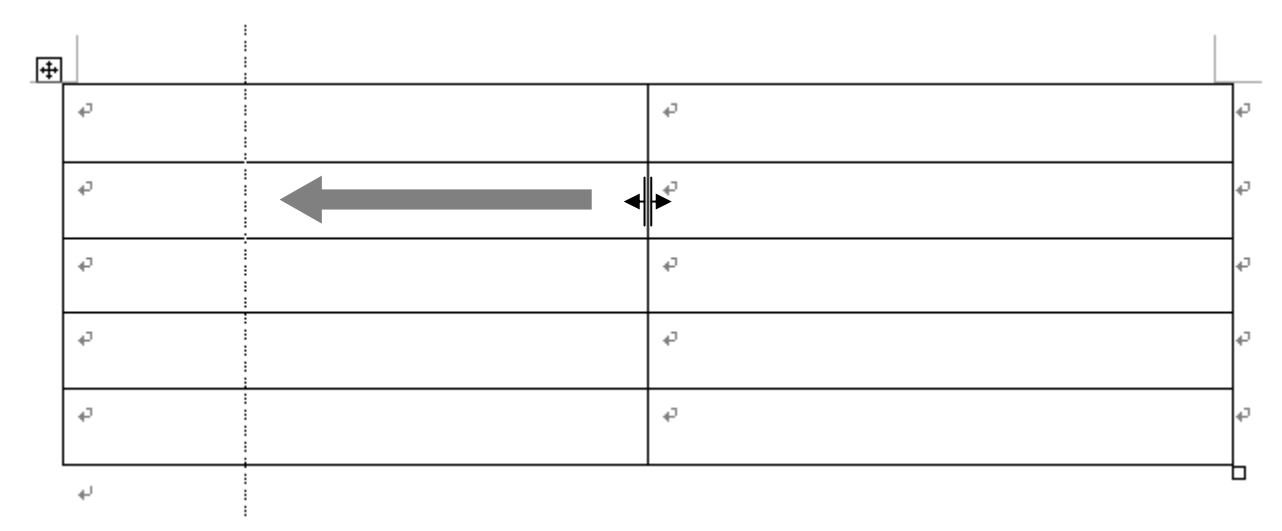

④罫線が移動します。

練習:下図を参考に、罫線を移動しましょう。

| ¢       | Ср<br>С        | ¢ |
|---------|----------------|---|
| ¢       | Ср             | ę |
| ¢       | с <sub>р</sub> | ¢ |
|         |                |   |
| ئە<br>ت | 4<br>4         | 4 |
| لې      | ¢              | ę |
|         |                |   |

①メニューバーの「罫線」をクリック

4

#### F: セルの結合・分割をしましょう

- 1. 罫線ツールバーを表示しましょう。

2. 罫線ツールバーが表示します。

| 罫線 |   |     |   |   |     |   |         |        | - | × |
|----|---|-----|---|---|-----|---|---------|--------|---|---|
|    | £ |     | - | • | 0.5 |   | -   [   | ···· • | ٩ | Ŧ |
| -  |   | - 8 |   | 1 | Ħ   | ₽ | Z<br>A↓ | Σ      |   |   |

3. セルの分割をしましょう。

①1 行 2 列と 2 行 2 列のセルを範囲選択

②「罫線」ツールバーの「セルの分割」をクリック

| 4       |       |   |
|---------|-------|---|
| *       |       | + |
| сь<br>С | ₽<br> | ÷ |
| ę       |       | ŕ |
| сь<br>С |       | ÷ |
| Ą       | ته    | ŧ |

- ③「セルの分割」ダイアログボックスが表示されます。
- ④「列数」を2、「行数」を2に変更して、「OK」をクリック。

| セルの分割           |            | ×            |
|-----------------|------------|--------------|
| 列数( <u>C</u> ): | 2          | \$           |
| 行数( <u>R</u> ): | 2          | \$           |
| ☑ 分割する前にセル      | を結合する      | ( <u>M</u> ) |
| ОК              | <b>*</b> # | ンセル )        |

⑤セルが分割されます。

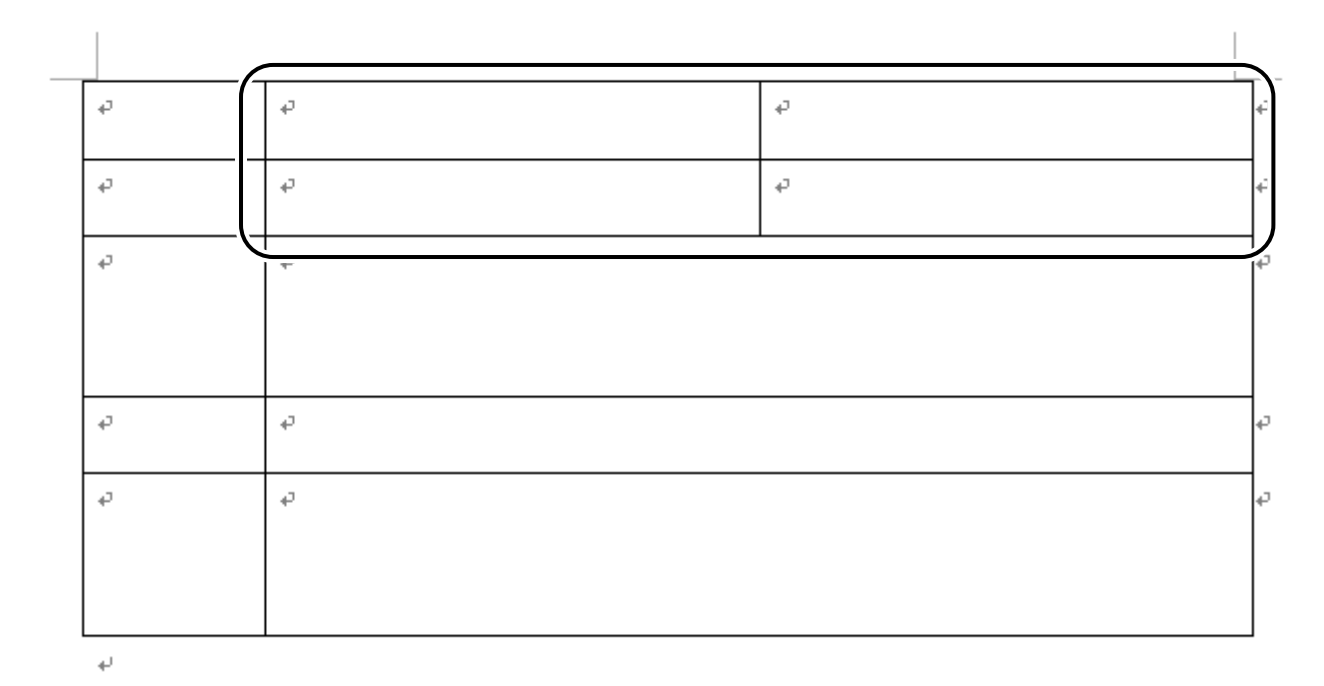

⑥縦罫線を移動しましょう。

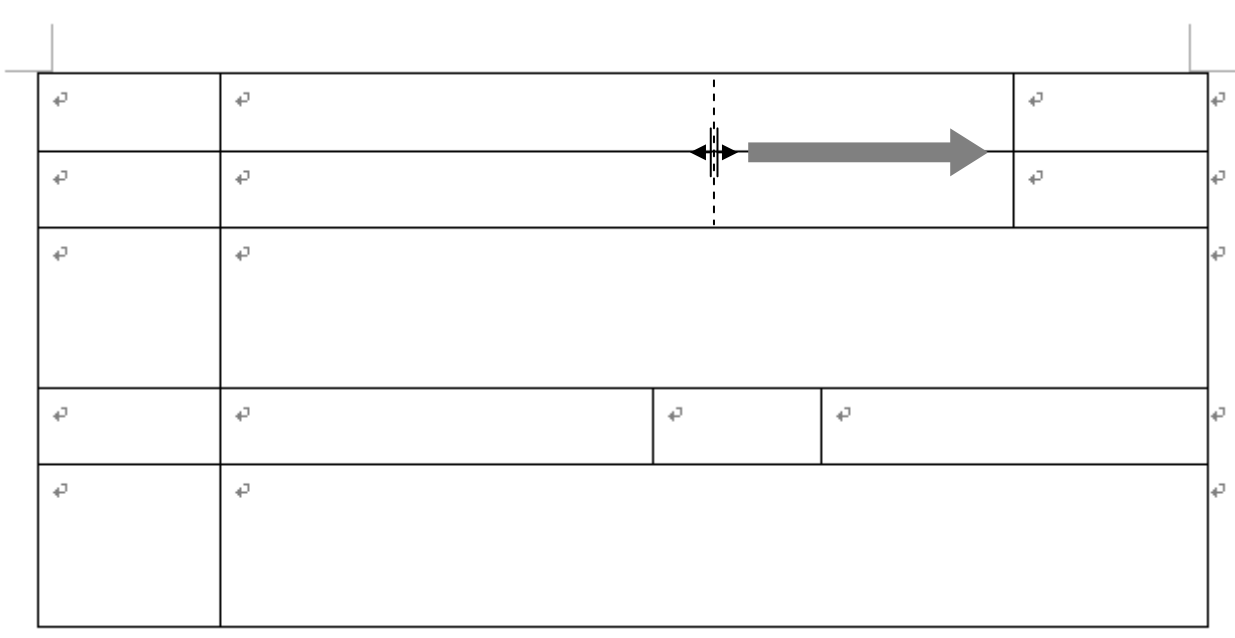

4

4.セルを結合しましょう

①1 行 3 列と 2 行 3 列のセルを範囲選択

②「罫線」ツールバーの「セルの結合」をクリック

|   |   |           |    | _ |
|---|---|-----------|----|---|
|   | ę | ت<br>ب    | ę  | ÷ |
| ŀ | ¢ | ته        | ¢. | ę |
| - | ¢ |           |    | ъ |
|   | ¢ |           |    | ÷ |
|   | ę | تي :<br>ب |    | ¢ |
|   |   |           |    |   |

÷

③セルが結合します

| تە           | сь.<br>С.      |    |   | С. | ¢ |
|--------------|----------------|----|---|----|---|
| τ.           | <sup>ته</sup>  |    |   |    | ę |
| Сь           | ς <sub>φ</sub> |    |   |    | ę |
|              |                |    |   |    |   |
| ¢            | <b>€</b>       | ته | ę |    | ¢ |
| <sup>ل</sup> | ς <sub>φ</sub> |    |   |    | ¢ |
|              |                |    |   |    |   |

÷

### F:文字を入力しましょう

1. 下の表を参考に文字を入力しましょう。

| フリガナッ | <b>€</b>       |           | Đ٠ | ¢ |
|-------|----------------|-----------|----|---|
| 氏名₽   | ت <sub>ه</sub> |           |    | ¢ |
| 住所↔   | <b>⊤</b> ≁     |           |    | ¢ |
| 電話番号₽ | Ç4             | E-MAILe e |    | ¢ |
| 備考₽   | ς              |           |    | ¢ |

 $\mathbf{e}^{j}$ 

## G:文字の配置を変更しましょう。

- 1. 文字を中央揃えにしましょう。
  - ①1行3列のセルを範囲選択
  - ②「罫線」ツールバーの「中央揃え」をクリック

| <b>+</b> |       |             | _ |
|----------|-------|-------------|---|
|          | フリガナー |             | ç |
|          | 氏名•   |             | ¢ |
|          | 住所≁   |             | 4 |
|          | 電話番号↔ | e E-MAILe e | ÷ |
|          | 備考₽   | ته          | ¢ |
|          | له    |             | Ц |

#### ③文字が中央に移動

|   |       |            |                  |                |      | _                                                                                                    |
|---|-------|------------|------------------|----------------|------|----------------------------------------------------------------------------------------------------|
| Γ | フリガナッ |            |                  |                |      | ÷                                                                                                    |
|   |       | 罫線         |                  | ▼ ×            | டிை≁ |                                                                                                    |
|   | 氏名↩   |            | • <u>-</u> + 🗄 • | <li>- 485</li> |      | ÷                                                                                                    |
| ┝ | /\    |            |                  |                |      | -                                                                                                    |
|   | 1王所₽  | <b>T</b> : |                  |                |      | ÷                                                                                                    |
|   |       |            |                  |                |      |                                                                                                    |
|   |       |            |                  |                |      |                                                                                                    |
| ┢ | 雷話審去₽ | د.         | ፑ-Matt⊿          | د.             |      | ١.,                                                                                                    |
|   |       | Ŧ          |                  | *              |      | The second second secon |
|   | 備考↩   | сь         |                  |                |      | ٩,                                                                                                    |
|   |       |            |                  |                |      |                                                                                                    |
|   |       |            |                  |                |      |                                                                                                    |
|   |       |            |                  |                |      |                                                                                                    |

÷

練習:下の図を参考に、文字を配置しましょう。

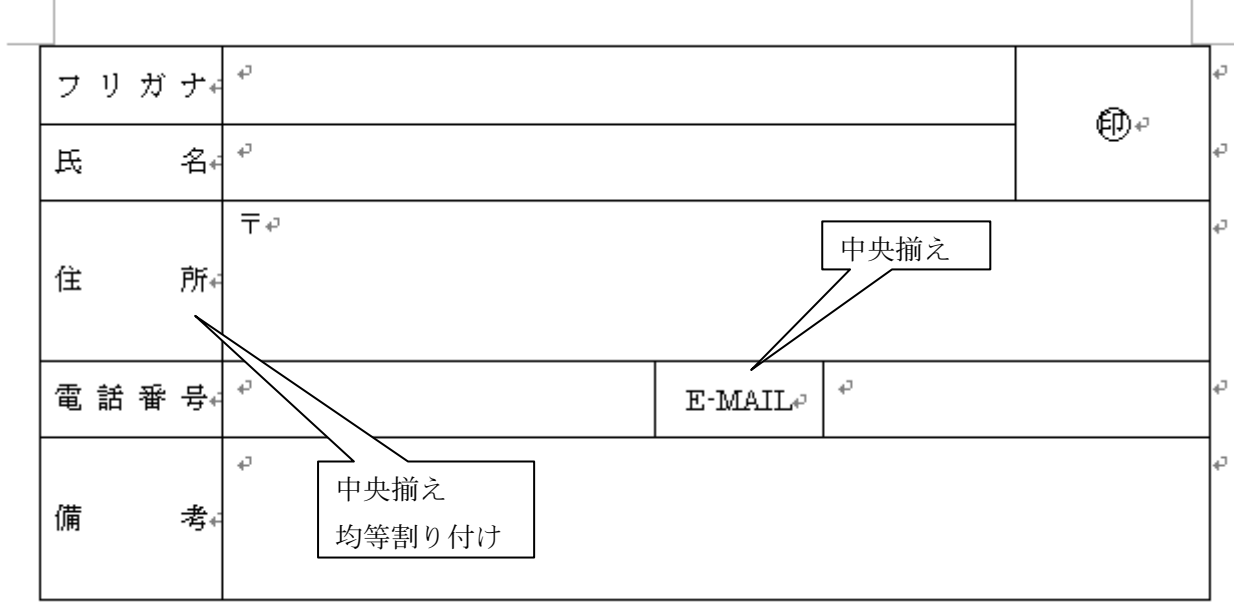

÷

### H:セルを塗りつぶしましょう

- セルを「薄い緑」にしましょう。
   ①1 列目を範囲選択
   ②「網掛けの色」をクリック
  - ③「薄い緑」をクリック

|   | フリガナ↔    | τ <b>μ</b>                   |      |                      | -      | ¢,       |
|---|----------|------------------------------|------|----------------------|--------|----------|
|   | 氏 名←     | 野線                           | •    | ▼ ×<br>⊴ -           | •      | а<br>Q   |
|   |          | ■ • 🖿 🎟   ■ • 8፤ 🖽   🖄 🔳   ≵ | Z↓ Σ | 塗りつぶし/               | <br>ໂປ | <i>ي</i> |
|   | 住 所∉     |                              |      |                      |        |          |
|   | 電 話 番 号∉ | <sup>ب</sup> Έ-              | MAIL |                      |        | ą        |
|   |          | ته<br>ت                      |      |                      |        | ¢        |
|   | 備考∉      |                              |      |                      |        |          |
| l | پ        |                              |      | そのff <mark>薄(</mark> | 禄      |          |

④セルが塗りつぶされます

練習:4行4列目のセルを「薄い緑」で塗りつぶしましょう

| フリ | ガナ・   | ς <sub>φ</sub> |                     | <b>A</b> | ¢ |
|----|-------|----------------|---------------------|----------|---|
| 氏  | 名↔    | ς              |                     | €D.+     | ¢ |
|    |       | ∓,₂            |                     |          | ÷ |
| 住  | 所≁    |                |                     |          |   |
| 電話 | 計番 号∉ | ت <u>ه</u>     | E-MAIL <sup>®</sup> |          | ¢ |
|    |       | сь.            |                     |          | ¢ |
| 備  | 考↓    |                |                     |          |   |
|    |       |                |                     |          |   |

 $\mathbf{e}_{\mathbf{r}}$ 

## |:線種を変更しましょう

1.1行目の下の罫線を破線に変更しましょう。
 ①1行1列から1行2列までを範囲選択
 ②線の種類の「▼」をクリック
 ③「破線」をクリック

| ÷ |      |          |                                                                                                    |            |    |
|---|------|----------|----------------------------------------------------------------------------------------------------|------------|----|
|   | フリガナ | ÷ P      |                                                                                                    | <b>A</b> . | ¢  |
|   | 氏 名  | →<br>野線  | ▼ ×                                                                                                    | €D +       | ¢  |
|   | 住 所  | f+       | <br>$5 \bullet \underline{\mathscr{A}} \bullet   \textcircled{\square} \bullet & \textcircled{A} \bullet \\ \textcircled{\square} \bullet & \textcircled{A} \downarrow & \overbrace{A} \downarrow & \Sigma \\ \hline \blacksquare & \textcircled{A} \downarrow & \overbrace{A} \downarrow & \Sigma \\ \hline \end{cases}$ |            | تە |
|   | 電話番号 | ج<br>4   | <br>E-MAIL <sup>e</sup>                                                                                                    |            | ¢  |
|   | 備考   | ته<br>44 | <br>· · ·                                                                                                    |            | 47 |
|   | له   |          |                                                                                                    |            | -6 |

#### ④下罫線をクリック

| <b>+</b> |      |              |            |   |
|----------|------|--------------|------------|---|
|          | フリガナ | e<br>e       | <b>A</b> . | ¢ |
|          | 氏 名  | ▲<br>【<br>王線 | €D≁        | ¢ |
|          | 住 所  |              |            | ¢ |
|          | 電話番号 | モーMAIL や 下野線 |            | ¢ |
|          | 備考   | ته<br>۲      |            | , |

⑤罫線の種類が変更します。

| フリガナ | e P              |         |          | <b>A</b> . | Ģ  |
|------|------------------|---------|----------|------------|----|
| 氏 名  | . φ              |         |          | €D+        | Ģ  |
| 住所   | <b>∓</b> ₽       |         |          |            | 4  |
| 電話番号 | . + <sup>2</sup> | E-MAIL# | 47<br>47 |            | *2 |
| 備考   | 47<br>F          |         |          |            | 4  |
| له   |                  |         |          |            | _  |

| フリガナ↔ | <i>ቀ</i><br>• <b>በ</b> በ | сь<br>С |
|-------|--------------------------|---------|
| 氏 名4  | <i>₽</i>                 | ę       |
| 住 所∢  | 〒↩                       | ę       |
| 電話番号∉ | e E-MAILe e              | ¢,      |
| 備考ィ   | ₽<br>外枠、太さ:1.5pt         | ę       |

÷

練習:下の完成を参考に、罫線を変更しましょう。

| ц. | <del>ct</del> |  |
|----|---------------|--|
| てし | 叺             |  |
|    |               |  |

| 履   | 歴  | 書 |      |       | 平成   | 年    | 月   | 日現在 |     | 写真を貼る位置 |
|-----|----|---|------|-------|------|------|-----|-----|-----|---------|
| ふりか | がな |   |      |       |      |      |     |     |     |         |
| 氏名  |    |   |      |       |      |      |     |     |     |         |
|     |    |   |      |       |      |      |     |     |     |         |
|     |    |   |      |       |      |      | 1   |     |     |         |
| 昭和  |    | 年 | 月    | 日生(   | 満    | 才)   | 男   | ・女  |     |         |
| ふりカ | がな |   |      |       |      |      |     |     | Tel |         |
| ⊤   |    |   |      |       |      |      |     |     | 携   | <br>帯   |
|     |    |   |      |       |      |      |     |     | FA  | X       |
| ふりカ | がな |   |      |       |      |      |     |     | Tel |         |
| ⊤   |    |   | (現住所 | 以外に連絡 | 各を希望 | 望する場 | 合のみ | 記入) | 携   | 带       |
|     |    |   |      |       |      |      |     | 方   | FA  | X       |

| 年 | 月                          | 学歴・職歴(各別にまとめて書く) |
|---|----------------------------|------------------|
|   | í<br>1<br>1<br>1<br>1      |                  |
|   | 1<br>1<br>1<br>1           |                  |
|   | :<br>:<br>:<br>:           |                  |
|   | :<br>;<br>;<br>;           |                  |
|   | !<br>!<br>!<br>!           |                  |
|   | ,<br>,<br>,<br>,<br>,<br>, |                  |
|   | -<br>-<br>-<br>-           |                  |
|   |                            |                  |
|   | ·<br>·<br>·                |                  |
|   | <br> <br> <br>             |                  |
|   | 1<br>1<br>1<br>1<br>1      |                  |
|   |                            |                  |
|   |                            |                  |
|   |                            |                  |
|   | <br> <br> <br>             |                  |
|   | <br> <br> <br> <br>        |                  |

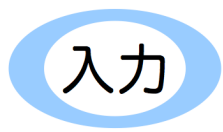

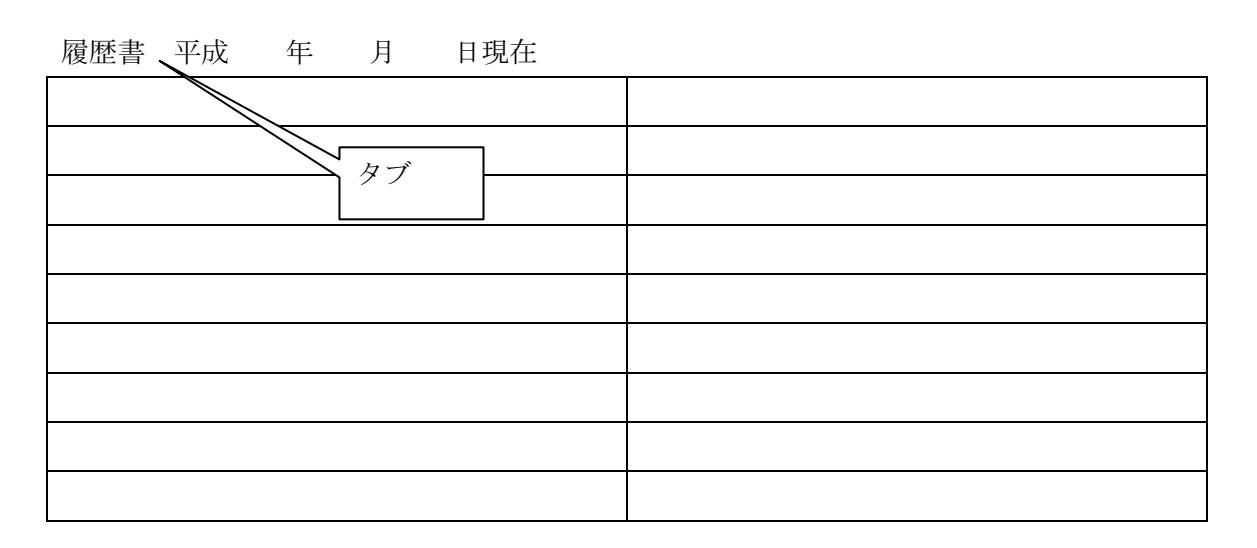

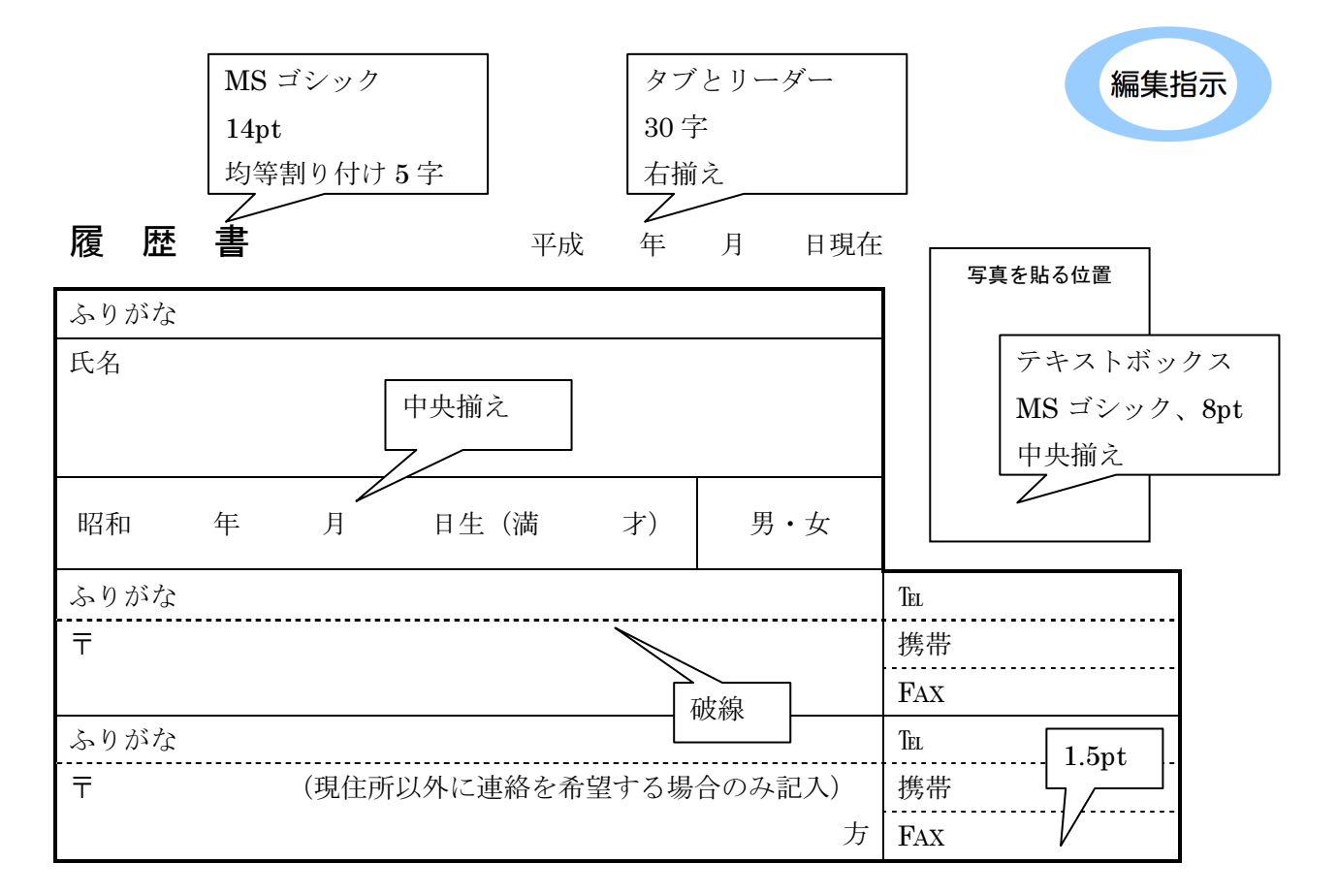

| 年 | 月                     | 学歴・職歴(各別にまとめて書く) |
|---|-----------------------|------------------|
|   | 1<br>1<br>1<br>1<br>1 | / []             |
|   |                       | 1.opt            |
|   |                       |                  |
|   | 破                     | 線                |
|   |                       |                  |
|   | 1<br>1<br>1<br>1<br>1 |                  |
|   |                       |                  |
|   |                       |                  |
|   |                       |                  |
|   |                       |                  |
|   | 1<br>1<br>1<br>1      |                  |
|   |                       |                  |
|   |                       |                  |
|   |                       |                  |
|   |                       |                  |
|   | 1<br>1<br>1<br>1      |                  |